## スワップポイントの確認方法(MT4、MT5の場合)

気配値表示上から確認したい通貨ペアの上で【右クリック】→【仕様】をクリックして取引条件画面が 表示されますのでその画面上にあります【買いスワップ】【売りスワップ】にて確認できます。(年率 表記となります)

#### <u>気配値表示</u>

| 気配値表示: 04:10:25 ×                         |          |            |          |       |
|-------------------------------------------|----------|------------|----------|-------|
| 銘柄                                        |          | 売気配(Bid)   | 買気配(Ask) | ^     |
| EURUSD                                    |          | 0.96947    | 0.96949  |       |
| SBPUSD [-                                 | ▶ 新規注3   | 大 (N)      |          | 1     |
| ↗ USDCHF                                  | ✓ チャートウ  | インドウ (C)   |          | Т     |
| ↗ USDJPY                                  |          | ヤート (T)    |          | н     |
| ↗ USDCNH                                  | ■ 栃注文詞   | (D)        | Al++1    |       |
| USDRUB                                    |          |            | AILTI    |       |
| × AUDUSD ⇒                                | * */>>   | /ボート(0)    |          |       |
| NZDUSD                                    | 🛾 仕様 (p) |            |          |       |
| 3 USDCAD<br>銘柄 詳細                         | 🚽 ポップアッ  | ッププライス (o) | F10      |       |
| ナビゲータ                                     | 非表示      | (I)        | Delete   | e k   |
| 钌 MetaTradei                              | 全て非表     | 表 (H)      |          | Г     |
| ■− 28 口座                                  | 全て表示     | t (S)      |          |       |
|                                           | 銘柄一5     | E (Y)      | Ctrl+U   | J     |
| □ ● ● ● 「 」 「 」 「 」 ● ● ● ● ● ● ● ● ● ● ● | セット      |            | ,        | •     |
| ■ ■ スクリプ                                  | ソート      |            | 1        | •     |
| - 珍 サービス                                  | -        | ====       |          |       |
|                                           | ミリ杉とお    | 夜示する (M)   |          |       |
| □ ● (••) シグナル 、                           | / 自動削降   | 余 (E)      |          |       |
| ₩ · · · · · · · · · · · · · · · · · · ·   | / 自動整列   | 刊 (A)      |          | Ŀ     |
| 一般お気に、                                    | グリッド (   | (G)        |          |       |
| × 表題                                      | 表示列      |            | )        | •     |
| 📃 🔁 組み込みの収表ホスティノン - 日動元員ロホットとンソノル         |          |            |          | -nela |

### <u>MT4ダウンロード版(PC専用)の画面</u>

| スプレッド    |                          | フローティング                  |  |
|----------|--------------------------|--------------------------|--|
| 小数桁      |                          | 5                        |  |
| ストップレベル  |                          | 3                        |  |
| 契約サイズ    |                          | 100000                   |  |
| 証拠金通貨    |                          | USD                      |  |
| 利益計算モード  |                          | FX                       |  |
| 証拠金計算モード |                          | FX                       |  |
| 証拠金ヘッジ   |                          | 50000.00                 |  |
| 証拠金率     |                          | 1600.0%                  |  |
| 取引       |                          | 売買制限なし                   |  |
| 執行       |                          | マーケット                    |  |
| GTCモード   |                          | 待機注文はキャンセルするまで有効         |  |
| 最小取引数量   |                          | 0.01                     |  |
| 最大取引数量   |                          | 250.00                   |  |
| 数量ステップ   |                          | 0.0                      |  |
| フロップねイプ  |                          | パーセントある                  |  |
| 買いスワップ   |                          | -0.3                     |  |
| 売りスワップ   |                          | -2.3                     |  |
| 3日分のスワップ |                          | 水曜日                      |  |
| 取引時間     | 呼値                       | 取引                       |  |
| ⊟₽₽₽     | 21:05-24:00              | 21:05-24:00              |  |
| 月曜日      | 00:00-20:58, 21:05-24:00 | 00:00-20:58, 21:05-24:00 |  |
| 火曜日      | 00:00-20:58, 21:05-24:00 | 00:00-20:58, 21:05-24:00 |  |
| 水曜日      | 00:00-20:58, 21:05-24:00 | 00:00-20:58, 21:05-24:00 |  |
| 木曜日      | 00:00-20:58, 21:05-24:00 | 00:00-20:58, 21:05-24:00 |  |
| 金曜日      | 00:00-20:55              | 00:00-20:55              |  |

### <u>MT5ダウンロード版(PC専用)の画面</u>

| USDJPY, 1 Lot= 100,000 USD         |                      |                            |
|------------------------------------|----------------------|----------------------------|
| 臺 セクター                             | 通貨                   |                            |
| 01 小数桁                             | 3                    |                            |
| 1/2 契約サイズ                          | 100000               |                            |
| 01 スプレッド                           | フローティング              |                            |
| 01 ストップレベル                         | 20                   |                            |
| ab 証拠金通貨                           | USD                  |                            |
| ab 捐益通貨                            | JPY                  |                            |
| ➡計算                                | FX                   |                            |
| 1/4 ヘッジ対象マージン                      | 100000               |                            |
| 🚔 チャートモード                          | ビッド価格で               |                            |
| 証拠全率                               | 初期(証拠全)              | 追加(証拠金)                    |
| ½ 成行買い(Buy)                        | 1.0000000            | 0.0000000                  |
| 1/2 成行売り(Sell)                     | 1.0000000            | 0.0000000                  |
| 1/2 Buy limit                      | 0.0000000            | 0.0000000                  |
| 1/2 Sell limit                     | 0.0000000            | 0.0000000                  |
| 1/2 Buy stop                       | 0.0000000            | 0.0000000                  |
| 1/2 Sell stop                      | 0.0000000            | 0.0000000                  |
| 1/2 Buy stop limit                 | 0.0000000            | 0.0000000                  |
| 1/2 Sell stop limit                | 0.0000000            | 0.0000000                  |
| 取引                                 |                      | 売買制限なし                     |
| - 執行                               | マーケット                |                            |
| ➡ GTC モード                          | キャンセルするまで有効          |                            |
| 書約定                                | FOK注文(全量約定または全量取消注文) |                            |
| · 一 美効                             | すべて                  |                            |
| 壹 注文                               | マーケット、回数制限、スト        | ップ, Stop Loss, Take Profit |
| 1/2 最小取引数量                         | 0.01                 |                            |
| <sup>1</sup> / <sub>4</sub> 最大取引数量 | 201                  |                            |
| 1/2 数量ステップ                         | 0.01                 |                            |
| ½ 数量制限                             | 1000                 |                            |
| 臺 スワップタイプ                          | 現在価格によるパーセント表示       |                            |
| 1/2 買スワップ                          | 0                    |                            |
| ½ 売スワップ                            | -3.76                |                            |
| א־עלפרא                            |                      |                            |
| 月曜日                                | 1                    |                            |
| 🗎 火曜日                              | 1                    |                            |
| 🛗 水曜日                              | 3                    |                            |

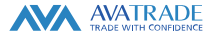

# スワップポイントの確認方法 (AvaTrade GOの場合)

- 1. Homeもしくは検索のアイコンをタップしてスワップを確認したい通貨ペアを表示しタップします。
- 2. 表示画面をスワイプし、下部にあります銘柄詳細情報をタップします。

(2)

BID (売)

16:45 16:50 16:55

Q

統計

- 3. 表示されました画面を下にスワイプするとスワップが確認できます。(年率表記となります)
- (1)诵貨ペアを検索

| お気に入り                 | トレンド                       |
|-----------------------|----------------------------|
| 最も買い~                 |                            |
| 銘柄                    | BID (売) ASK (買)            |
| EURUSD<br>∳ -0.37 % ✿ |                            |
| GBPUSD<br>∳ -0.37 % ★ |                            |
| USDJPY •<br>∳-0.1% ✿  |                            |
| USDCAD<br>↑ 0.39 %    | 1.37625 1.37645<br>87%     |
| AUDUSD<br>∳ -0.76 %   |                            |
| USDCHF<br>↑ 0.07 %    | 0.99085 0.99101<br>51%     |
| NZDCAD                | 0.77079<br>100,649 0.77079 |
| <u>ଲ</u> ପ୍           |                            |
| 4                     |                            |

### 画面下部の「銘柄詳細情報」をタップ

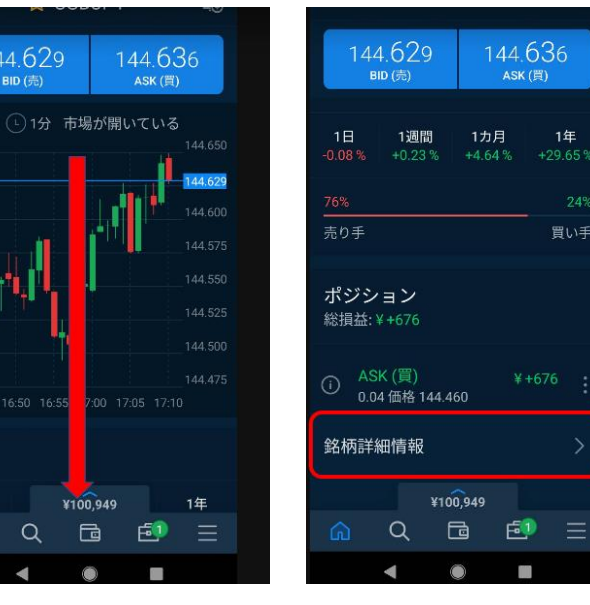

#### 画面下部のスワップ情報を確認 (3)

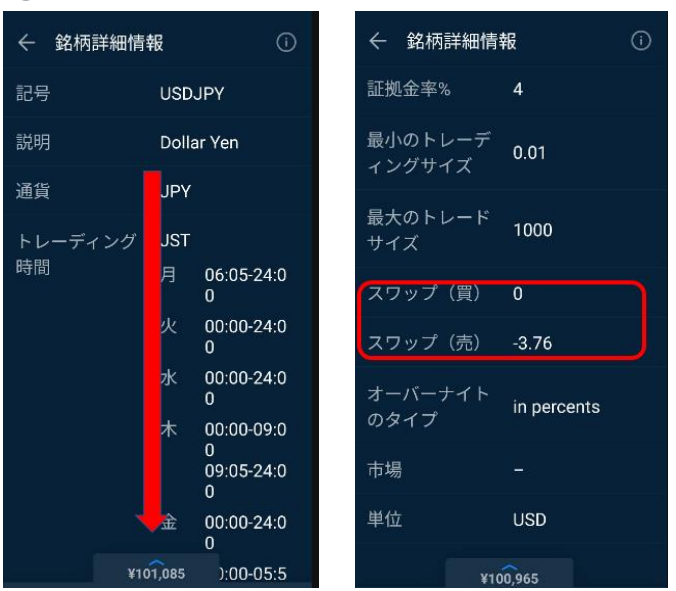